## avansis > portal

#### **Toate Articolele**

La această linie din meniu se pot vizualiza toate articolele create, atât cele *Publicate* și *Ciorne* (nepublicate) cât și cele *La gunoi*. Atenție, Articolele șterse din *La gunoi* nu se pot recupera!

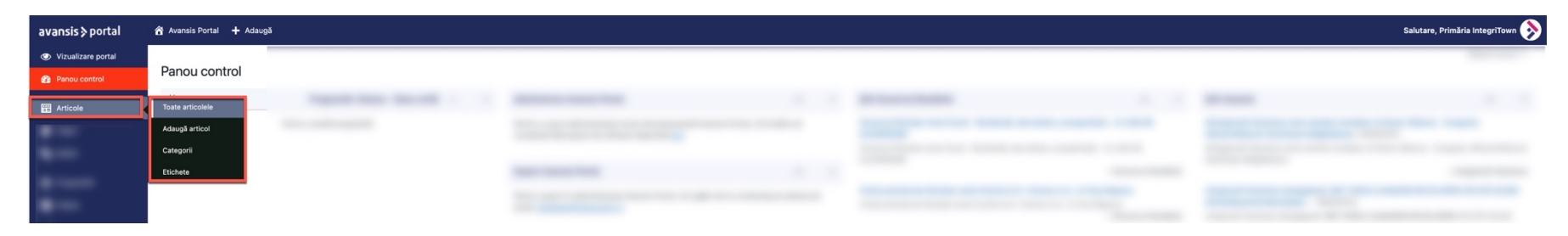

La această pagină, articolele pot fi sortate în funcție de titlu, dată, dată de expirare și filtrate în funcție de data postării și categoria din care acestea fac parte.

| avansis≯portal                         | 📸 Aransis Portal 🔸 Adaugā                                             |                |                           |          |   |                                 |         | Salutare, Primăria IntegriTown 📀 |
|----------------------------------------|-----------------------------------------------------------------------|----------------|---------------------------|----------|---|---------------------------------|---------|----------------------------------|
| <ul> <li>Vizualizare portal</li> </ul> | Opjuni erran *                                                        |                |                           |          |   |                                 |         |                                  |
| Panou control                          | Articole Adaugé articol Total (10)   Publicate (10) Cauté artic       |                |                           |          |   |                                 |         |                                  |
| Tricole                                | Acţiuni în masă v Acţită Toate datele v Toate categoriile v Filtrează |                |                           |          |   |                                 |         |                                  |
| Toate articolele                       | 🗌 Titlu                                                               | Autor          | Categorii                 | Etichete |   | Dată                            | Expires |                                  |
| Adaugă articol<br>Categorii            | Articol Test — IntegriEditor                                          | Avansis Portal | Anunțuri Ședințe Publice  | -        | - | Publicat<br>11.03.2022 la 9:46  | O Never |                                  |
| Etichete                               | Articol Test – IntegriEditor                                          | Avansis Portal | înformații de actualitate | -        | - | Publicat<br>24.02.2022 la 17:11 | O Never |                                  |

## avansis > portal

Din acest ecran, sunt posibile și acțiunile în masă cum ar fi: editarea (a diverse caracteristici de bază), aruncarea la gunoi, clonarea sau copierea și republicarea articolelor.

|                    |                                                                                                    | avansis≯portal                                                | 📸 Avansis Portal 🕂 Adaugā                                          |               |                                                                      |                                                                   |                        |                     | Salutare, Primăria IntegriTown 📎                                       |
|--------------------|----------------------------------------------------------------------------------------------------|---------------------------------------------------------------|--------------------------------------------------------------------|---------------|----------------------------------------------------------------------|-------------------------------------------------------------------|------------------------|---------------------|------------------------------------------------------------------------|
| avansis≯portal     | 😚 Avansis Portal 🕂 Adaugă                                                                                                    | <ul> <li>Vizualizare portal</li> <li>Panou control</li> </ul> | Articole Adaugă anticol                                            |               |                                                                      |                                                                   |                        |                     | Opțiuni ecran ▼<br>Caută articole                                      |
| Vizualizare portal |                                                                                                    | Articole                                                      | Editează v Apică Toate datele v Toate categorile                   | ← Fitrează    |                                                                      |                                                                   |                        |                     | 10 elemente                                                            |
| Panou control      | Articole Adaugă articol                                                                                                    | Toste articolete<br>Adaugă articol<br>Categorii               | TIBU A                                                             | utor          | Categorii<br>Categorii                                               | Etichete                                                          | 🗭 Dată                 | Expires             |                                                                        |
| 📰 Articole         | Acțiuni în masă<br>Club Carte datele  Club Carte datele  Club Carte date | Etichete                                                      | © Anticol Test                                                     |               | Informași de actualitate     Noutăți     Anunțuri     Alte Documente | Separă etichetele cu virgulă                                      |                        |                     |                                                                        |
| Toate articolele   | Aruncă la gunoi                                                                                                    |                                                               |                                                                    |               | Anunțuri angajare                                                    | Sabion - nicio modificare -                                       | ~                      |                     |                                                                        |
| Adaugă articol     | Articol Test – IntegriEditor                                                                                                    | E                                                             |                                                                    |               | ∏ Ştiri                                                              | Comentarii - nicio modificare - V<br>Stare - nicio modificare - V |                        |                     | Ping-uni - nicio modificare - v<br>Reprezentati - nicio modificare - v |
| Categorii          |                                                                                                    | -                                                             |                                                                    |               |                                                                      | Format - nicio modificare - 🗸                                     |                        |                     |                                                                        |
| Etichete           |                                                                                                    |                                                               |                                                                    |               |                                                                      | articol                                                           |                        |                     |                                                                        |
| E                  | ✓ Articol Test — IntegriEditor                                                                                                    | Ē.,                                                           | DEZACTIVARE PROGRAMATA<br>DateNo Change V<br>Actualizantă Azvienză |               |                                                                      |                                                                   |                        |                     |                                                                        |
|                    | Articol Test — IntegriEditor                                                                                                    | 12                                                            | (c) Andreat test — Integriseries A                                 | vansis Portal | Anunțuri Ședințe Publice                                             | -                                                                 | - Publicat<br>11.03.20 | t Never 022 la 9:46 |                                                                        |
|                    |                                                                                                    | -                                                             | Articol Test IntegriEditor                                         | vansis Portal | Informații de actualitate                                            | -                                                                 | - Publicat<br>24.02.20 | t O122 la 17:11     |                                                                        |

Modificarea sau Eliminarea articolelor (individual) o vom face prin aducerea cursorului în dreptul articolului astfel afișând acțiunile dorite.

| avansis≯portal                                                                                                    | 😚 Avansis Portal 🛛 🕂 Adaugă                                              |                |                           |          |   |                                 |         | Salutare, Primăria IntegriTown 📎 |
|----------------------------------------------------------------------------------------------------|--------------------------------------------------------------------------|----------------|---------------------------|----------|---|---------------------------------|---------|----------------------------------|
| Vizualizare portal                                                                                                    |                                                                          |                |                           |          |   |                                 |         | Opțiuni ecran 🔻                  |
| Panou control                                                                                                    | Articole Adaugă articol                                                  |                |                           |          |   |                                 |         |                                  |
|                                                                                                    | Total (10)   Publicate (10)                                              |                |                           |          |   |                                 |         | Caută articole                   |
| Articole                                                                                                    | Acțiuni în masă 🗸 Aplică Toate datele 🗸 Toate categoriile                | Filtrează      |                           |          |   |                                 |         | 10 elemente                      |
| Toate articolele                                                                                                    | Titlu                                                                    | Autor          | Categorii                 | Etichete | Ψ | Dată                            | Expires |                                  |
| Adaugă articol                                                                                                    | Articol Test – IntegriEditor                                             | Avansis Portal | Anunțuri Ședințe Publice  | -        | - | Publicat                        | O Never |                                  |
| Categorii                                                                                                    | Editează   Editează rapid   Aruncă la gunoi   Vizualizează   Modifică cu |                |                           |          |   | 11.03.2022 la 9:46              |         |                                  |
| Etichete                                                                                                    | IntegriEditor                                                            |                |                           |          |   |                                 |         |                                  |
|                                                                                                    | Articol Test – IntegriEditor                                             | Avansis Portal | Informații de actualitate | -        | - | Publicat<br>24.02.2022 la 17:11 | Never   |                                  |
| and the second second se |                                                                          |                |                           |          |   |                                 |         |                                  |

## avansis > portal

#### Adaugă Articol

Pentru adăugarea unui nou articol este necesar să deținem câteva informații: titlu, conținut text, conținut media (imagine, video, documente - dacă este cazul), categoria din care trebuie să facă parte articolul (obligatoriu), o imagine reprezentativă (dacă este cazul), data la care acesta să fie postat.

În cazul în care nu există categoria unde noul articol trebuie încadrat, mai întâi efectuăm pasul reprezentat la **Categorii**., ulterior revenim la punctul **Adaugă Articol**.

Pentru finalizarea noului articol vom adăuga și selecta informațiile mai sus menționate conform ecranul de mai jos, totul urmat de butonul *Publică*:

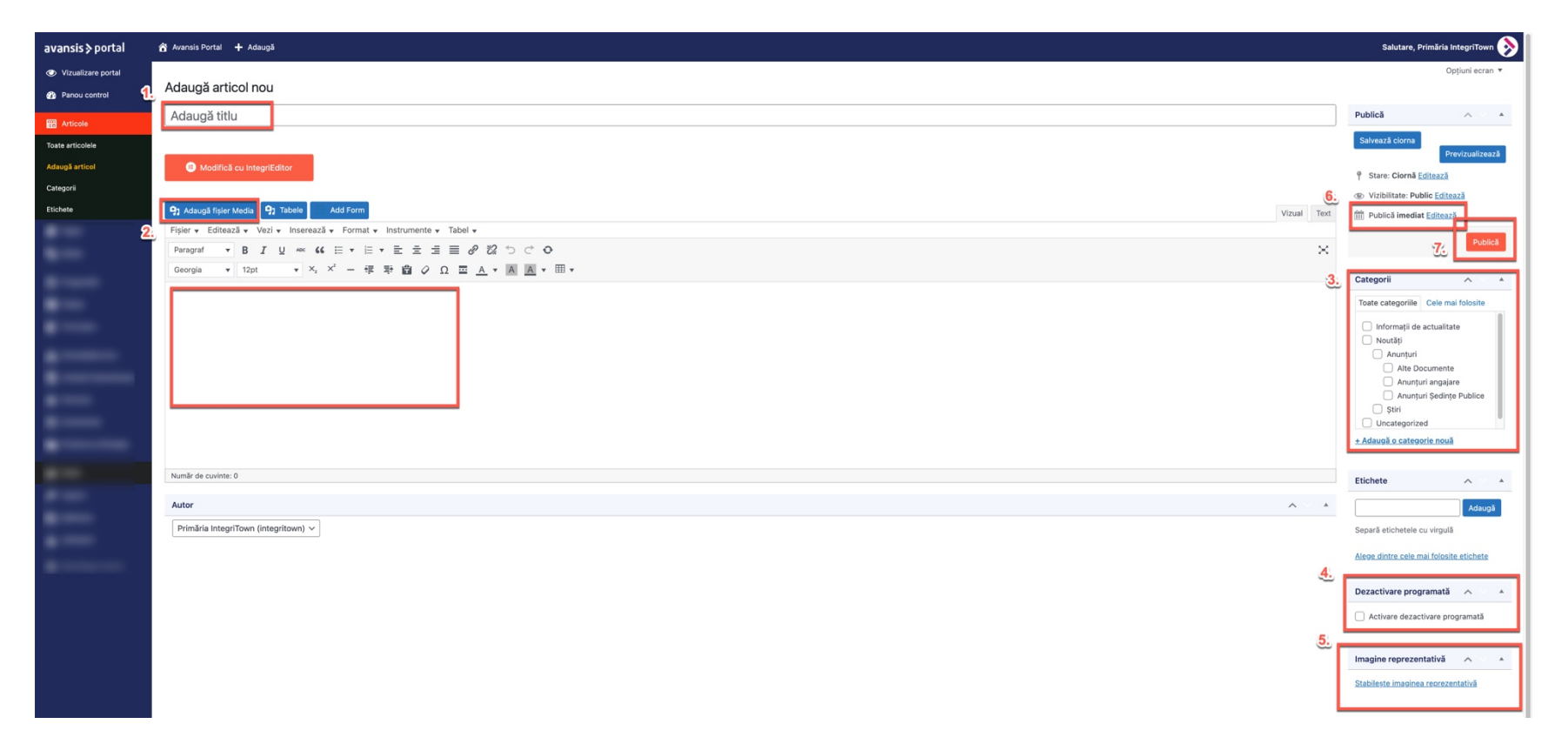

## avansis > portal

Butonul Publică afișează noul articol LIVE, în categoria selectată.

Toate modificările aduse articolului după publicare, vor fi urmate de butonul *Actualizează* (acest buton va fi afișat în locul butonului *Publică* o dată ce articolul va fi publicat).

În cazul în care am greșit titlul articolului, după corectarea acestuia, este necesară și editarea Legăturii Permanente (trebuie să coincidă cu titlul articolului). Acest lucru îl vom putea face când sub titlu ne este afișat link-ul de *Legătură Permanentă*, conform imaginii de mai jos.

Orice modificare adusă articolului trebuie obligatoriu urmată de butonul Actualizează.

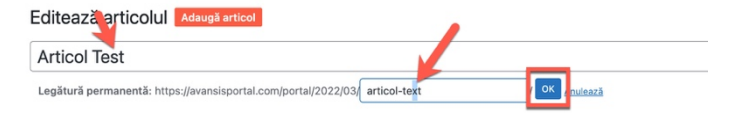

# avansis > portal

#### Categorii

Pentru crearea unei noi categorii este necesar să deținem câteva informații: nume categorie, categoria părinte (dacă este cazul).

După completarea informațiilor mai sus menționate, pentru salvarea noii categorii, vom da click pe butonul Adaugă o categorie nouă, conform imaginii de mai jos:

| avansis > portal                                              | 斉 Avansis Portal 🕂 Adaugă                                                                                                    |                              |           |                           | Salutare, Primăria IntegriTown 📎   |
|---------------------------------------------------------------|----------------------------------------------------------------------------------------------------|------------------------------|-----------|---------------------------|------------------------------------|
| <ul> <li>Vizualizare portal</li> <li>Panou control</li> </ul> | Categorii                                                                                                    |                              |           |                           | Opțiuni ecran ▼<br>Caută categorii |
| 📰 Articole                                                    | Adaugă o categorie nouă                                                                                                    | Acțiuni în masă 🗸 Aplică     |           |                           | 8 elemente                         |
| Toate articolele<br>Adaugă articol                            | Nume                                                                                                    | Nume                         | Descriere | Descriptor                | Contor                             |
| Categorii                                                     | Numele este așa cum apare pe site-ul tău. Descriptor                                                                                           | Informații de actualitate    | -         | informatii-de-actualitate | 3                                  |
| Etichete                                                      | Descriptorul" este un nume transformat Intr-un URL. De obicei, are numai litere mici, cifre și cratime.                                        | Noutăți                      | -         | noutati                   | 1                                  |
|                                                               | Categorie părinte<br>Nespecificat V                                                                                                    | — Anunţuri                   | -         | anunturi                  | 0                                  |
| -                                                             | Categorile, spre deosebire de etichete, pot avea o ierarhie. Poți avea categoria Muzică cu subcategoriile Jazz și Latino. Totul e<br>opțional. | — Alte Documente             | -         | alte-documente            | 1                                  |
| ÷                                                             | Descriere                                                                                                    | — — Anunţuri angajare        | -         | anunturi-angajare         | 1                                  |
|                                                               |                                                                                                    | — — Anunţuri Şedinţe Publice | -         | anunturi-sedinte-publice  | 1                                  |
| 3                                                             | Descrierea nu este absolut necesară, cu toate acestea unele teme o pot afișa.                                                                  | □ −\$tiri                    | -         | stiri                     | 1                                  |
|                                                               | Adaugă o categorie nouă                                                                                                    |                              | -         | uncategorized             | 2                                  |

Pentru vizualizarea, modificarea (editarea) sau ștergerea unei categorii: căutam categoria dorită, mergem, folosind cursorul, pe numele categoriei și astfel se vor afișa operațiile căutate.

## avansis > portal

#### **Etichete**

La crearea unui nou articol îi putem adăuga diverse etichete.

Aceste etichete pot fi formate din unul sau mai multe cuvinte (cu privire la conținutul articolului - conținutul este similar sau este o continuare), ulterior utilizatorul/vizitatorul poate găsi toate articolele ce conțin aceeași etichetă dând click pe etichetă.

Ca și în cazul Categoriilor acestea pot fi create, modificate și șterse prin același procedeu, folosind linia meniului Etichete.

| avansis≯portal                                                                                                 | 斉 Avansis Portal 🕂 Adaugă                                                                                |                            |           | Salu       | utare, Primăria IntegriTown 📎 |
|----------------------------------------------------------------------------------------------------|----------------------------------------------------------------------------------------------------|----------------------------|-----------|------------|-------------------------------|
| Vizualizare portal                                                                                             |                                                                                                    |                            |           |            | Opțiuni ecran 🔻               |
| 🝰 Panou control                                                                                                | Etichete                                                                                                 |                            |           |            |                               |
| Articolo (                                                                                                    | Adaugă o etichetă nouă                                                                                   |                            |           |            |                               |
|                                                                                                    | Nume                                                                                                    | Nume                       | Descriere | Descriptor | Contor                        |
| loate articoleie                                                                                               | Numele este asa cum apare pe site-ul tău.                                                                | Nu am džeit nicio atichată |           |            |                               |
| Adauga articol                                                                                                 | Descriptor                                                                                               | ind an gast more exciteta. |           |            | Captor                        |
| Categorii                                                                                                    |                                                                                                    | Nume                       | Descriere | Descriptor | Contor                        |
| Etichete                                                                                                    | "Descriptorul" este un nume transformat într-un URL. De obicei, are numai litere mici, cifre și cratime. |                            |           |            |                               |
|                                                                                                    | Descriere                                                                                                |                            |           |            |                               |
|                                                                                                    |                                                                                                    |                            |           |            |                               |
| And and a second second second second second second second second second second second second second second se |                                                                                                    |                            |           |            |                               |
| 6                                                                                                    | Descrieres au este sheeket essenañ eu teste essentes unale temp o net effec                              |                            |           |            |                               |
| -                                                                                                    | Adsuga e etichetä noui                                                                                   |                            |           |            |                               |